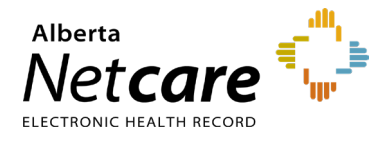

This quick reference provides instructions on navigating the Medication Profile in Alberta Netcare Portal (ANP).

# **Medication Profile Overview**

The Medication Profile in ANP provides a view-only report of a patient's drug summary, or a detailed listing of medications for a specified number of months. It includes a list of prescriptions, dispenses, other medications plus a list of known allergies and intolerances.

The Medication Profile functions as an alternative to the **Print Profile with History Report** function in the Pharmaceutical Information Network (PIN) application. To learn more about PIN, visit the <u>Alberta Netcare</u> <u>Learning Centre</u>.

#### How to Access the Medication Profile

- 1 Search for a patient in ANP, then open their record.
- 2 Click Medication Profile under Limited Documents, All Documents, or Medications.

| Timited bocuments and Air bocuments basinolatus Piowsneets S minutization history medications are create ker | 🧾 Limited Documents | 🧃 All Documents | Dashboards | Flowsheets | Immunization History | Medications | 🐉 Create Referrals |
|----------------------------------------------------------------------------------------------------|---------------------|-----------------|------------|------------|----------------------|-------------|--------------------|
|----------------------------------------------------------------------------------------------------|---------------------|-----------------|------------|------------|----------------------|-------------|--------------------|

## How to Navigate the Medication Profile Viewer

### **Updating Medication Profile Search Criteria**

- 1 Within the **Medication Profile Search** box, select the desired timeframe and report type.
- 2 Click Search.

| Medicatio | n Profile Search                                                                                                    |                                                           |                 |
|-----------|----------------------------------------------------------------------------------------------------|-----------------------------------------------------------|-----------------|
|           | Include prescriptions created or dispensed in the past:                                                                                            |                                                           |                 |
|           | $\bigcirc$ 1 month $\bigcirc$ 6 months $\odot$ 12 months $\bigcirc$ All $\bigcirc$ From Date                                                       | From Date                                                 | 🛨 (DD-MMM-YYYY) |
|           | Summary Report O Detailed Report                                                                                                    |                                                           |                 |
|           | Please note that performance may be affected if the patient has a large numb                                                                       | er of medication dispenses.                               |                 |
| Search    |                                                                                                    |                                                           |                 |
|           |                                                                                                    |                                                           |                 |
| NOTE      | The default timeframe is 6 months. The default report type is <b>Su</b> for each medication. For a detailed list of dispense dates, click <b>D</b> | mmary Report, which displays the last<br>retailed Report. | dispense date   |

## **Summary Report**

The **Medication Profile Viewer** displays an overview of the prescriptions or medications dispensed at a community pharmacy.

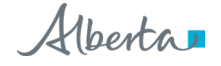

|                                                                                                    | IN/ULI: 10124-9034                                     | Black, Edwar           | d Joseph                                 |
|----------------------------------------------------------------------------------------------------|--------------------------------------------------------|------------------------|------------------------------------------|
| Phone: (780) 555-1234                                                                                     | Date of Birth: 1912-Jan-16<br>Gender: Male             |                        |                                          |
| PROT                                                                                                    | ER MUST VERIFY THE ACCURACY AND CON<br>PRIOR TO TREATM | APLETENESS OF THIS PAT | IENT'S INFORMATION                       |
|                                                                                                    |                                                        |                        | 2                                        |
| DRUG ALLERGY LIST                                                                                         |                                                        |                        |                                          |
| Sulfa (Sulfonamide Antibiotics) - Allergen Group<br>Opioids - Morphine Analogues - Allergen Group         | Moderate<br>Severe                                     | Confirmed<br>Suspected | TEST1, EHR<br>training15, X              |
| NON DRUG ALLERGY LIST                                                                                     |                                                        |                        |                                          |
| pollen                                                                                                    | Moderate                                               | Confirmed              | TEST1, EHR                               |
| DRUG INTOLERANCE LIST                                                                                     |                                                        |                        |                                          |
| Cephalosporins - Allergen Group                                                                           | Severe                                                 | Confirmed              | TEST1, EHR                               |
| NON DRUG INTOLERANCE LIST                                                                                 |                                                        |                        |                                          |
| onion                                                                                                    | Mild                                                   | Suspected              | TEST9, EHR                               |
| CHRONOLOGICAL PRESCRIPTION LIST - Summary (2023-                                                          | n-29 to Present                                        |                        |                                          |
| RAMIPRIL 5 MG CAPSULE (Ramipril) (Dispensing information only)                                            | T                                                      |                        | 5 Physician/Practitioner<br>Unknow       |
| 2023-Dec-15 Dispenses:<br>RAMITPRIL 5 MG CAPSULE<br>90 Capsule(s) for 90 days<br>Take ONE capsule daily   |                                                        |                        | 6 14 ST. SUPER DRUG MAR<br>(403) 229-930 |
| R KAYEXALATE POWDER (Sodium Polystyrene Sulfonate) (Dispensing information only)                          |                                                        |                        | Physician/Practitione<br>Unknow          |
| Dispenses:<br>2023-Dec-15 KAYEXALATE POWDER<br>1 g for 90 days<br>Take ONE tablet daily as directed       |                                                        |                        | 14 ST. SUPER DRUG MAR<br>(403) 229-930   |
| R ALLOPURINOL 300 MG TABLET (Allopurinol) (Dispensing information only)                                   |                                                        |                        | Physician/Practitioner<br>Unknow         |
| Dispenses:<br>2023-Dec-15 ALLOPURITUOL 300 MG TABLET<br>90 Tablet(s) for 90 days<br>Take ONE tablet daily |                                                        |                        | 14 ST. SUPER DRUG MAR<br>(403) 229-930   |

| Le | gend                    |                                                                                                    |
|----|-------------------------|----------------------------------------------------------------------------------------------------|
| 1  | Demographic information | Patient demographic information, including Personal Health Number (PHN), name, date of birth, and gender                                                                                                   |
| 2  | Allergy information     | List of known drug/non-drug allergy and intolerance information. ANP users manually enter the allergies and intolerances in the Medication Profile through the PIN application or via their vendor system. |
| 3  | Medication information  | List of prescriptions and dispensed medications in chronological order. Under each medication name the dose and prescription/dispense details are listed.                                                  |
| 4  | Last dispense date      | The last dispense date for a medication is displayed in the <b>Summary Report</b> . For a detailed list of dispense dates, select <b>Detailed Report</b> in the search criteria.                           |
| 5  | Prescriber information  | Name of the clinician who prescribed the medication                                                                                                    |
| 6  | Pharmacy Information    | Name of the pharmacy that dispensed the medication                                                                                                    |

| lcon           | Description                                                                                                    |
|----------------|----------------------------------------------------------------------------------------------------|
| R <sub>x</sub> | Indicates data uploaded from a pharmacy batch (manual dispense information submitted by pharmacies).                                                                                                    |
| c              | Information derived from dispense data submitted by Alberta Cancer Board outpatient pharmacies. Only includes dispensing information.                                                                    |
|                | <b>Note</b> : This information is only available for historical data prior to November 2022. Oncology medication information after this date can be found in the <b>Consultations</b> folder of the CDV. |
| No Icon        | Prescriptions with no icon were created within PIN or through pharmacies/clinics using Real-Time Integration (RTI).                                                                                      |
| Print          | A hard copy of the report can be printed.                                                                                                    |
| Data Inquiry   | If medication data is incorrect, a data inquiry message can be sent to the Medication Profile Data Integrity team.                                                                                       |

## Multiple Unique Lifetime Identifiers (ULIs)

If a patient has more than ULI, the list of ULIs will be displayed in the search criteria section so a ULI can be selected prior to running the Medication Profile report request.

When a patient has been assigned more than one ULI, the ULIs are merged into a primary/secondary relationship. Alberta Health determines the active/current ULI, which is considered the primary ULI. Non-active ULI(s) are considered secondary ULI(s). Currently, each type must be accessed separately.

#### Allergies, Intolerances, and Medications/Dispenses for Secondary ULIs

These are *only* available in the Medication Profile and cannot be accessed in the PIN application. Users accessing PIN for patients with multiple ULIs will be presented with a choice of continuing to PIN using the primary ULI or using the Medication Profile to view information stored for a secondary ULI.

| up By Category Sort By Date                                                                                 |                                                                                              | Include prescriptions created or dispensed in the past: |                                                                                                    |  |  |
|----------------------------------------------------------------------------------------------------|----------------------------------------------------------------------------------------------|---------------------------------------------------------|----------------------------------------------------------------------------------------------------|--|--|
| My Patient Layout                                                                                           | $\bigcirc$ 1 month $\odot$ 6 months $\bigcirc$ 12 months $\bigcirc$ All $\bigcirc$ From Date | From<br>Date                                            | (dd-MMM-yyyy)                                                                                                    |  |  |
| Medication Profile<br>Pharmacy Care Plan<br>3PMH Form - Medication Reconcili.<br>re are no items to display | ● Summary Report ○ Detailed Report                                                           |                                                         | This patient has multiple ULIs. Select the desired ULI and<br>click 'Search'. (NOTE: Medication Information may not exist<br>for all patient ULIs.) Click here for primary/secondary ULI<br>definition. |  |  |
|                                                                                                    | Please note that performance may be affected if the part                                     | tlent has a l                                           | arge number of medication dispenses.                                                                                                    |  |  |

## **Oncology Medication Information**

Historical adult oncology medication data prior to November 2022 is viewable in the ANP Medication Profile and PIN application. After this date, adult oncology medication information will be found in the **Consultations** folder within the ANP CDV.

- Adult oncology medication information (both infusion and outpatient oral medication orders) is now found in the **oncology consult letters** under Consultations.
- Pediatric information remains in **consult letters** (no change).

For more details, consult the <u>Oncology Medication Information Sheet</u>.

- My Patient Layout
- Nedication Profile
- R Pharmacy Care Plan
- BPMH Form Medication Reconciliation
- Referrals Completed/Cancelled (2 / 2)
- Chemistry (194 / 194)
- Coagulation (1 / 1)
  Hematology (18 / 18)
- Microbiology (9 / 9)
- Other (6 / 6)
- Pathology (19 / 19)
- Consultations (1)
- 21-Dec-2022 GRAY, GARY
- Diagnostic Imaging (3 / 3)
- ECG/Echocardiograms (MAZ) (6 / 6)
- Emergency Records (1 / 1)
- Operative/Procedure/Investig'n (1 / 1)